## Installation Guide for Ansys Software

- Visit <u>https://customer.ansys.com/s/</u> to sign-up on Ansys Customer Portal.
- Use institute email ID with @iitbhu.ac.in domain to begin with the sign-up process.

| Ansys |                                                                                                    |
|-------|----------------------------------------------------------------------------------------------------|
|       | Enter your email                                                                                         |
|       | Sign in to your account. If you don't have an account, you will be prompted to create one.               |
|       | Email address                                                                                            |
|       | @iitbhu.ac.in                                                                                            |
|       | Continue                                                                                                 |
|       | If you encounter problems during sign in, please click the<br>'Sign in help' link to request assistance. |
|       | Sign in help Privacy Terms                                                                               |

| Ansys Customer Support Space Registration Form                                                                                                    | Company Name                                               |
|----------------------------------------------------------------------------------------------------|------------------------------------------------------------|
| Your Ansys SSO Account has been successfully created.<br>To complete your Ansys Customer Support Space                                                                         |                                                            |
| registration, fill out the fields below.                                                                                                    | * Address Line 1                                           |
| If you or your organization purchased software directly<br>from Ansys Government Initiatives (AGI), you will need<br>to request technical support assistance directly from the | Address Line 2                                             |
| AGI Support Team. This will ensure that your support<br>cases are handled by U.S. citizens on FedRAMP-                                                                         | • Country                                                  |
| compliant systems. If this applies to you, check out                                                                                                    | None                                                       |
| applies to you, please reach out to your designated                                                                                                    | State                                                      |
| account manager for verification.                                                                                                    | None                                                       |
|                                                                                                    | * City                                                     |
| * Indicates fields are mandatory                                                                                                    |                                                            |
| Email Address                                                                                                    | * Destel Code Discourseter NA Stream address do not have a |
| @itbhu.ac.in                                                                                                    | zipcode                                                    |
| • First Name                                                                                                    |                                                            |
|                                                                                                    | * Account Number(Customer Number)                          |
| * Last Name                                                                                                    | 1044712                                                    |
| Phone Number (include your country code)                                                                                                    | Not sure how to retrieve your Ansys account number?        |
|                                                                                                    | If you are unable to retrieve your account number from     |
| • Job Title                                                                                                    | the instructions above, please contact your License        |
|                                                                                                    |                                                            |
| Language                                                                                                    |                                                            |
| None                                                                                                    | Next                                                       |

- Follow sign-up process, enter customer ID 1044712 when asked for.
- > After completing the sign-up process, the login page will be shown as below:

|      | nsys                  |          |             |                                                                                                    |                        | ٩                                                                                                    |
|------|-----------------------|----------|-------------|----------------------------------------------------------------------------------------------------|------------------------|----------------------------------------------------------------------------------------------------|
| CUST | OMER SUPPORT<br>SPACE |          |             |                                                                                                    |                        |                                                                                                    |
| Home | Knowledge Base        | My Cases | My Products | Download Center                                                                                                    | Ansys Innovation Space | More                                                                                                    |
|      |                       |          |             |                                                                                                    |                        | $\rightarrow \mathbb{X}$                                                                                                    |
|      |                       |          |             | $\rightarrow \rightarrow \rightarrow \rightarrow \rightarrow \rightarrow \rightarrow \rightarrow \rightarrow \rightarrow \rightarrow \rightarrow \rightarrow \rightarrow \rightarrow \rightarrow \rightarrow \rightarrow \rightarrow $ |                        | -40}                                                                                                    |
|      | Welcor                | ne, 🐪    |             |                                                                                                    |                        | \ <u>\</u>                                                                                                    |
|      |                       |          |             |                                                                                                    |                        |                                                                                                    |
|      |                       |          |             |                                                                                                    |                        | $\langle \rangle \rangle / \langle \rangle / \langle $ |

Our commitment to quality is evident in every facet of Ansys products and services, from drafting customer-driven product requirements, to delivering quick and accurate support. Our knowledge base provides product topics and trending articles for you to get answers quickly. The online Ansys

Click on "Download Centre" and download the Full Ansys package or the required package.

## Full Ansys Package:

| <b>Ansys</b> / download center                                                                          | - Sign Out                                                        |
|----------------------------------------------------------------------------------------------------|-------------------------------------------------------------------|
| Current Release                                                                                         | Current Releases - 2025 R1                                        |
| Ensight Products                                                                                        |                                                                   |
| Thermal Desktop                                                                                         | Select Release: 2025 R1 Select Operating System: Windows x64      |
| Additional Product Downloads                                                                            |                                                                   |
| Semiconductor Products                                                                                  | Sign-up to receive E-mail notifications on Service Pack Releases. |
| AVxcelerate and VRXPERIENCE Products                                                                    |                                                                   |
| Discovery Downloads                                                                                     | Windows x64 packages are displayed 📀                              |
| AGI/DME Products                                                                                        |                                                                   |
| Ansys ModelCenter Products                                                                              | Saled Download Tyme: 100 Imagas                                   |
| Platform Components                                                                                     |                                                                   |
| Embedded Software Products                                                                              |                                                                   |
| PolymerFEM Products                                                                                     | ISO Image                                                         |
| Platform Support                                                                                        | ANSYS 2025 R1 ISO 2                                               |
| Installation and Licensing Help and Tutorials                                                           |                                                                   |
| Product Documentation                                                                                   | Windows x84 DVD 107                                               |
| ACT Resources                                                                                           |                                                                   |
| Getting Started                                                                                         | Windows x64 DVD 2 of 7                                            |
| Partner Resources                                                                                       |                                                                   |
| Software Security Alerts                                                                                | ± Windows x64 DVD 3 of 7                                          |
| What's New Presentation                                                                                 |                                                                   |
|                                                                                                    |                                                                   |
| © 2024-2025 ANSYS, Inc. All rights reserved. 20250409.<br>Usage is subject to the Ansys Privacy Notice. | Windows x84 DVD 5 of 7                                            |

## Primary Packages:

| Ansys / download center                                                                         |                                                   |                                   |                                |                                 | المتحدثات المتحدث      |  |  |
|-------------------------------------------------------------------------------------------------|---------------------------------------------------|-----------------------------------|--------------------------------|---------------------------------|------------------------|--|--|
| Current Release                                                                                 | Primary Packages (Commercial & Academic Packages) |                                   |                                |                                 |                        |  |  |
| Ensight Products                                                                                |                                                   |                                   |                                |                                 |                        |  |  |
| Thermal Desktop                                                                                 | Structures 🧐                                      | Fluids 🧐                          | Electronics 🨢                  | PrepPost ?                      | Discovery 🤣            |  |  |
| Additional Product Downloads                                                                    | Full Package                                      | Full Package                      | Motor-CAD Update(Full Package) | Full Package                    | Full Package           |  |  |
| Semiconductor Products                                                                          |                                                   |                                   |                                |                                 |                        |  |  |
| AVxcelerate and VRXPERIENCE Products                                                            |                                                   |                                   | Full Package                   |                                 |                        |  |  |
| Discovery Downloads                                                                             |                                                   |                                   |                                |                                 |                        |  |  |
| GI/DME Products                                                                                 | Materials 🥳                                       | Materials Supplementary           | Fluids and Structures          | Photonics 🥑                     | Acoustics              |  |  |
| ansys ModelCenter Products                                                                      | 📕 Granta Selector update (Full                    | E Granta MI Pro Databases Only    | Eull Package                   | Lumerical Update (Full Package) | Ansys Sound - ASDforEV |  |  |
| latform Components                                                                              | Package)                                          |                                   |                                |                                 |                        |  |  |
| mbedded Software Products                                                                       | Granta MI Pro Update (Full                        | 🛓 Granta MI Pro Gateways          |                                |                                 | Ansys Sound - SAS      |  |  |
| olymerFEM Products                                                                              | Package)                                          |                                   |                                |                                 |                        |  |  |
| latform Support                                                                                 | Create EduDark undets (Eul                        | Granta MI AI+                     |                                |                                 | Ansys Sound - JLT      |  |  |
| nstallation and Licensing Help and Tutorials                                                    | Package)                                          | Granta MI - Restricted Substances |                                |                                 | Ansys Sound - CSS      |  |  |
| roduct Documentation                                                                            |                                                   | & Sustainability                  |                                |                                 |                        |  |  |
| CT Resources                                                                                    | Granta MI Enterprise Update (Full<br>Package)     |                                   |                                |                                 | Ansys Sound - VRS      |  |  |
| etting Started                                                                                  |                                                   |                                   |                                |                                 |                        |  |  |
| artner Resources                                                                                | 📕 Granta MI Enterprise Data                       |                                   |                                |                                 |                        |  |  |
| Software Security Alerts                                                                        | Answe Forming                                     | Safaty and Cybornocurity          | Ontical                        |                                 |                        |  |  |
| What's New Presentation                                                                         | Anaya ronning                                     |                                   | Optical 😈                      |                                 |                        |  |  |
|                                                                                                 | 🛓 Full Package                                    | 📕 Medini Analyze                  |                                |                                 |                        |  |  |
| 24-2025 ANSYS, Inc. All rights reserved. 20250409.<br>e is subject to the Ansys Privacy Notice. |                                                   |                                   |                                |                                 |                        |  |  |

## Installation:

- Extract zip Ansys Package.
- ➢ <u>Note:</u>
- 1. Before beginning installation make sure to uninstall any previous versions of Ansys from the Control Pannel.
- 2. Press #+R type %temp% press enter.
  - Delete Ansys folder (If present).
- 3. Press 💐 + R type %appdata% press enter.
  - Delete Ansys folder (If present).
- 4. Now run "client.bat" as administrator.
- After following Step 1 to 4. We shall begin the installation by running "setup.exe" as administrator.
- After installation has finished, a prompt window will appear to enable and enter the Port Number and IP Address of the Licenced server
  - Enter Port Number: 1055
  - Enter Server IP: 10.2.60.16
- After entering the above details click on test, your Ansys Software will be activated and ready for use.